# Installer l'image virtuelle de sécurité UTD sur les routeurs cEdge

# Contenu

Introduction Conditions préalables **Conditions requises Components Used** Informations générales Routeurs exécutant le logiciel Cisco IOS XE SDWAN (16.x) Routeurs exécutant le logiciel Cisco IOS XE (17.x) Configuration Étape 1. Télécharger l'image virtuelle Étape 2. Ajouter le sous-modèle Stratégie de sécurité et profil de conteneur au modèle de périphérique Étape 3. Mise à jour ou association du modèle de périphérique avec la stratégie de sécurité et le profil de conteneur Vérification Problèmes courants PROBLÈME 1. Erreur : Les périphériques suivants n'ont pas de services logiciels de conteneur PROBLÈME 2. Mémoire disponible insuffisante QUESTION 3. Renvoi illégal PROBLÈME 4. UTD est installé et actif mais pas activé Informations connexes

# Introduction

Ce document décrit comment installer l'image virtuelle de sécurité UTD (Unified Threat Defense) pour activer les fonctions de sécurité sur les périphériques SD-WAN Cisco IOS XE.

# Conditions préalables

- Avant d'utiliser ces fonctionnalités, téléchargez l'image virtuelle de sécurité appropriée dans le référentiel vManage.
- Le routeur cEdge doit être en mode vmanage avec un modèle pré-joint.
- Créez un modèle de stratégie de sécurité pour le système de prévention des intrusions (IPS), le système de détection des intrusions (IDS), le filtrage des URL (URL-F) ou le filtrage AMP (Advanced Malware Protection).

### **Conditions requises**

- Routeur à services intégrés 4000 Cisco IOS XE SD-WAN (ISR4k)
- Routeur à services intégrés 1000 Cisco IOS XE SD-WAN (ISR1k)

- Routeur de services cloud 1000v (CSR1kv),
- Routeur à services intégrés 1000v (ISRv)
- Plates-formes périphériques prenant en charge 8 Go de DRAM.

### **Components Used**

- Image virtuelle Cisco UTD
- Contrôleur vManage
- Routeurs cEdge avec connexions de contrôle avec contrôleurs.

The information in this document was created from the devices in a specific lab environment. All of the devices used in this document started with a cleared (default) configuration. Si votre réseau est en ligne, assurez-vous de bien comprendre l'incidence possible des commandes.

### Informations générales

L'image Cisco UTD nécessite une stratégie de sécurité sur le modèle de périphérique à installer et des fonctionnalités de sécurité activées telles que le système de prévention des intrusions (IPS), le système de détection des intrusions (IDS), le filtrage des URL (URL-F) et AMP (Advanced Malware Protection) sur les routeurs Edge.

Téléchargez le logiciel Cisco UTD Snort IP Engine à partir du logiciel Cisco

Utilisez l'expression régulière prise en charge de l'image virtuelle UTD Cisco pour la version actuelle de Cisco IOS XE. Utilisez la commande **show utd engine standard** version pour valider l'image UTD recommandée et prise en charge.

Router01# show utd engine standard version IOS-XE Recommended UTD Version: 1.0.13\_SV2.9.16.1\_XE17.3 IOS-XE Supported UTD Regex: ^1\.0\.([0-9]+)\_SV(.\*)\_XE17.3\$

**Remarque** Le chemin de téléchargement de l'image dépend du routeur qui exécute le logiciel SDWAN Cisco IOS XE (16.x) ou le logiciel universel Cisco IOS XE (17.x).

### Routeurs exécutant le logiciel Cisco IOS XE SDWAN (16.x)

Le chemin pour obtenir le logiciel Cisco UTD Snort IPS Engine est Routers/ Software-Defined WAN (SD-WAN)/ XE SD-WAN Routers / et le routeur intégré de la gamme.

| Downloads Home / Routers / Software-Defined WAN (SD-WAN) |                                          |                   |
|----------------------------------------------------------|------------------------------------------|-------------------|
| Cisco Interfaces and Modules                             | Cloud Connectors                         | Meraki vMX        |
| Cloud and Systems Management                             | Cloud Edge                               | SD-WAN            |
| Collaboration Endpoints                                  | Data Center Interconnect Platforms       | XE SD-WAN Routers |
| Conferencing                                             | Industrial Routers and Gateways          | vEdae Router      |
| Connected Safety and Security                            | Mobile Internet Routers                  |                   |
| Contact Center                                           | Network Functions Virtualization         |                   |
| Data Center Analytics                                    | Service Provider Core Routers            |                   |
| Hyperconverged Infrastructure                            | Service Provider Edge Routers            |                   |
| IOS and NX-OS Software                                   | Service Provider Infrastructure Software |                   |
| Optical Networking                                       | Small Business Routers                   |                   |
| Routers                                                  | Software-Defined WAN (SD-WAN)            |                   |

Sélectionnez le type de modèle du routeur McEdge.

**Remarque** Les routeurs ASR (Aggregation Services Routers) de la gamme ne sont pas disponibles pour les fonctionnalités UTD.

| Downloads Home / Routers / Software-Defined WAN (SD-WAN) | / XE SD-WAN Routers |                                |
|----------------------------------------------------------|---------------------|--------------------------------|
| Cisco Interfaces and Modules                             | Meraki vMX          | ASR 1000 Series IOS XE SD-WAN  |
| Cloud and Systems Management                             | SD-WAN              | CSR 1000V Series IOS XE SD-WAN |
| Collaboration Endpoints                                  | XE SD-WAN Routers   | ISR 1000 Series IOS XE SD-WAN  |
| Conferencing                                             | vEdge Router        | ISR 4000 Series IOS XE SD-WAN  |
| Connected Safety and Security                            |                     |                                |
| Contact Center                                           |                     |                                |
| Data Center Analytics                                    |                     |                                |
| Hyperconverged Infrastructure                            |                     |                                |
| IOS and NX-OS Software                                   |                     |                                |
| Optical Networking                                       |                     |                                |
| Routers                                                  |                     |                                |

Après avoir choisi le modèle de routeur de type, sélectionnez l'option **logicielle Cisco IOS XE SD-WAN** pour obtenir le package UTD pour Edge sur la version 16.x.

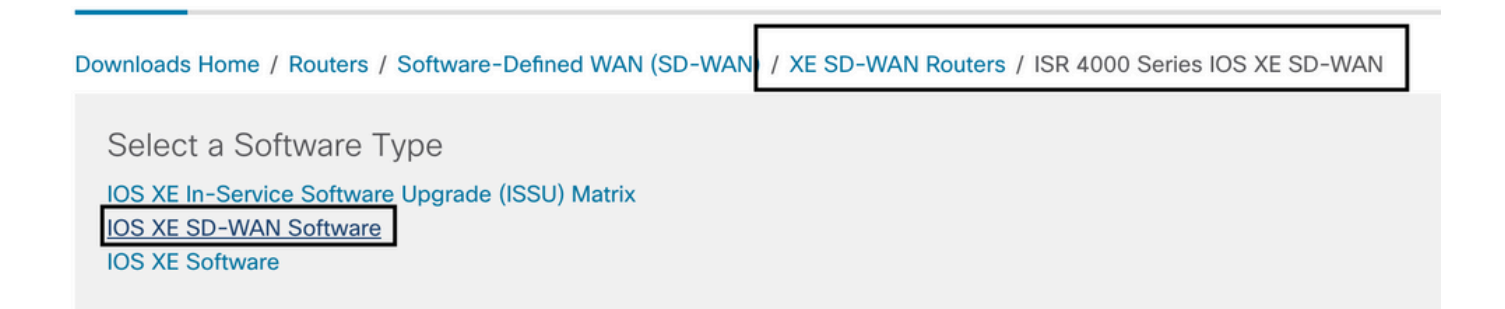

**Remarque** Le chemin de téléchargement permettant de choisir l'image virtuelle Cisco UTD pour le code 16.x des routeurs Edge affiche également l'option du **logiciel Cisco IOS XE**. C'est le chemin pour choisir les codes de mise à niveau de cEdge pour 17.x seulement, mais il n'y a pas localisé l'image virtuelle UTD pour la version 17.x. Les codes SDWAN Cisco IOS XE et Cisco IOS XE standard unifiés sur 17.x et les versions ultérieures, de sorte que le chemin pour obtenir l'image virtuelle Cisco UTD pour 17.x est le même que les codes Cisco IOS XE standard.

Choisissez la version actuelle du serveur cEdge et téléchargez le package UTD correspondant.

| Downloads Home / Routers / Software-De             | fined WAN | (SD-WAN) / XE SD-WAN Routers / ISR 4000 Series IOS XE SD-WAN / IC                                          | DS XE SD-WAN Software- 16.                                                | 12.5(MD)                     |     |
|----------------------------------------------------|-----------|----------------------------------------------------------------------------------------------------|---------------------------------------------------------------------------|------------------------------|-----|
| Q Search Expand All Collapse All Suggested Release | ~         | ISR 4000 Series IOS XE SD-WA<br>Release 16.12.5 MD<br>My Notifications                                     | N<br>Related Links an<br>Release Notes for 19.2<br>Release Notes for 16.1 | d Documentation<br>.4<br>2.5 |     |
| Latest Release                                     | ~         | File Information                                                                                           | Release Date                                                              | Size                         |     |
| 16.12.5(MD) 😋<br>All Release                       | ~         | Cisco ISR 4200 Series IOS XE SD-WAN Software<br>isr4200-ucmk9.16.12.5.SPA.bin<br>Advisories 😭              | 29-Jan-2021                                                               | 482.84 MB                    | ±₩∎ |
| 16<br>Deferred Release                             | ><br>~    | Cisco ISR 4300 Series IOS XE SD-WAN Software<br>isr4300-ucmk9.16.12.5.SPA.bin<br>Advisories 😭              | 29-Jan-2021                                                               | 557.83 MB                    | ±₩∎ |
| 16                                                 | >         | Cisco ISR 4400 Series IOS XE SD-WAN Software<br>isr4400-ucmk9.16.12.5.SPA.bin<br>Advisories 😭              | 29-Jan-2021                                                               | 621.88 MB                    | ±∵  |
|                                                    |           | Cisco ISR 4400v2 Series IOS XE SD-WAN Software<br>isr4400v2-ucmk9.16.12.5.SPA.bin<br>Advisories 📑          | 29-Jan-2021                                                               | 623.49 MB                    | ±₩∎ |
|                                                    |           | UTD Engine for IOS XE SD-WAN<br>secapp-ucmk9.16.12.05.1.0.18_SV2.9.16.1_XE16.12.x86_64.tar<br>Advisories 😭 | 29-Jan-2021                                                               | 52.01 MB                     | ±∵  |

### Routeurs exécutant le logiciel Cisco IOS XE (17.x)

Cisco IOS XE version 17.2.1r et la dernière version utilisent l'image universalk9 pour déployer Cisco IOS XE SD-WAN et Cisco IOS XE sur les périphériques Cisco IOS XE. Le logiciel UTD Snort IPS Engine se trouve dans Routers > Branch Routers > Series Integrated Router.

| Downloads Home , Routers / Branch Routers |                                          |                                               |
|-------------------------------------------|------------------------------------------|-----------------------------------------------|
| Cisco Interfaces and Modules              | Branch Routers                           | 1000 Series Integrated Services Routers       |
| Cloud and Systems Management              | Cloud Connectors                         | 1800 Series Integrated Services Routers       |
| Collaboration Endpoints                   | Cloud Edge                               | 1900 Series Integrated Services Routers       |
| Conferencing                              | Data Center Interconnect Platforms       | 2900 Series Integrated Services Routers       |
| Connected Safety and Security             | Industrial Routers and Gateways          | 3900 Series Integrated Services Routers       |
| Contact Center                            | Mobile Internet Routers                  | 4000 Series Integrated Services Routers       |
| Data Center Analytics                     | Network Functions Virtualization         | 5000 Series Enterprise Network Compute System |
| Hyperconverged Infrastructure             | Service Provider Core Routers            | 800 Series Routers                            |
| IOS and NX-OS Software                    | Service Provider Edge Routers            | 900 Series Integrated Services Routers        |
| Optical Networking                        | Service Provider Infrastructure Software | Catalyst 8200 Series Edge Platforms           |
| Routers                                   | Small Business Routers                   | Catalvst 8300 Series Edge Platforms           |

Après avoir choisi le type de modèle du routeur, sélectionnez le logiciel UTD Snort IPS Engine.

# Software Download

| ownloads Home                 | / Routers / Branch Routers / 4000 Series Integrated Services Routers / 4221 Integrated Services Route |
|-------------------------------|----------------------------------------------------------------------------------------------------|
| Downloads Home<br>Select a Sc | oftware Type                                                                                          |
| IOS XE In-Serv                | vice Software Upgrade (ISSU) Matrix                                                                   |
| IOS XE Patch L                | Jpgrades                                                                                              |
| IOS XE ROMM                   | ON Software                                                                                           |
| IOS XE SD-WA                  | N Software                                                                                            |
| IOS XE Softwa                 | re                                                                                                    |
| UTD Snort IPS                 | Engine Software                                                                                       |
| UTD Snort Sub                 | scriber Signature Package                                                                             |
| Very High Bitra               | te (VDSL) PHY Firmware                                                                                |
| Very High Bitra               | te DSL (VDSL) Firmware                                                                                |

Sélectionnez la version actuelle du routeur et téléchargez le package UTD correspondant à la version sélectionnée.

### Software Download

| Downloads Home / Routers / Branch Route               | rs / 400 | 0 Series Integrated Services Routers / 4221 Integrated Services Router / UTD S              | nort IPS Engine Software- | 17.7.1a                            |
|-------------------------------------------------------|----------|---------------------------------------------------------------------------------------------|---------------------------|------------------------------------|
| Q Search<br>Expand All Collapse All<br>Latest Release | ~        | 4221 Integrated Services Router<br>Release 17.7.1a<br>A My Notifications                    | Related Links and         | d Documentation<br>locumentation - |
| <b>17.7.1a</b><br>Fuji-16.9.8                         |          | File Information                                                                            | Release Date              | Size                               |
| 16.6.7a                                               |          | UTD Engine OVA for 17.7.1 release<br>iosxe-utd.17.07.01a.1.0.3_SV2.9.16.1_XE17.7.x86_64.ova | 30-Nov-2021               | 147.72 MB                          |
| All Release                                           | Ň        | Advisories C                                                                                | 20 Nov-2021               | 50 51 MD                           |
| 16.6                                                  | >        | secapp-utd.17.07.01a.1.0.3_SV2.9.16.1_XE17.7.x86_64.tar                                     | 30-NOV-2021               | 52.51 MB                           |
| 16                                                    | >        |                                                                                             |                           |                                    |

**Note**: Les routeurs de la gamme Cisco ISR1100X (routeurs Cisco Nutella SR1100X-4G/6G) qui exécutent le logiciel Cisco IOS XE au lieu du code Viptela sont basés sur x86\_x64. L'image virtuelle Cisco UTD publiée pour ISR4K peut fonctionner dessus. Vous pouvez installer la même version de code d'image UTD prise en charge par regex pour la version SDWAN Cisco IOS XE actuelle sur le routeur Nutella. Utilisez la commande **show utd engine standard version** pour valider l'image UTD recommandée et prise en charge de l'expression régulière Cisco.

# Configuration

### Étape 1. Télécharger l'image virtuelle

Assurez-vous que votre image virtuelle correspond au code SDWAN Cisco IOS XE actuel sur le serveur cEdge et téléchargez-le dans pour gérer le référentiel.

Accédez à Maintenance > Référentiel de logiciels > Image virtuelle > Télécharger l'image virtuelle > vManage.

|                                                                                                    | CE   SOFTWARE R                                                                                                    | EPOSITORY                                    |             |                                                                                                    |
|----------------------------------------------------------------------------------------------------|----------------------------------------------------------------------------------------------------|----------------------------------------------|-------------|----------------------------------------------------------------------------------------------------|
| Software Images                                                                                                    | Virtual Imag                                                                                                    | jes                                          |             |                                                                                                    |
| 🛨 Upload Virtu                                                                                                    | al Image 👻                                                                                                    |                                              | VNF Package | 1                                                                                                    |
| vManage<br>Remote Serve                                                                                                    | r - vManage                                                                                                    |                                              | Search Op   | tions 🗸                                                                                                    |
| Software Version                                                                                                    | Softwa                                                                                                    | re Location                                  | Network Fu  | unction Type                                                                                                    |
| <ul> <li>Cisco vManage</li> <li>MAINTENANCE   SOFTWARE REPOSITORY</li> <li>Software Images</li> <li>Upload Virtual Image</li> <li>O Upload Virtual Image</li> <li>Add Custon</li> <li>Software Version</li> <li>Software Location</li> <li>2.1</li> <li>vmanage</li> </ul> | VNF Package  Search Options  Upload Virtual Image to vManage  Do not refresh the Web Browser or click T File Uploading (Total:1)  Secapp-utd 17.04 01b 10.9_SV2.9.16.1_XE1 Please wait. Server is Processing | Web Browser Back button while image is being | vploaded    | Admin      Admin      Admin |

Une fois que l'image virtuelle Cisco UTD a été correctement téléchargée, vérifiez qu'elle se trouve dans le référentiel.

| MAINTENANCE   SOFTWARE REPOSITORY       |                  | Virtual image uploaded successfully | 8 |
|-----------------------------------------|------------------|-------------------------------------|---|
| Software Images Virtual Images          |                  |                                     |   |
| Upload Virtual Image - Add Custom VNF F | Package          |                                     |   |
| Q                                       | Search Options 🗸 |                                     |   |

| cisco Cisco vManage                      |                   |                       |            |              |                      |                     |                           | ▲ B                | <b>*</b> 2 | 0              |               |
|------------------------------------------|-------------------|-----------------------|------------|--------------|----------------------|---------------------|---------------------------|--------------------|------------|----------------|---------------|
|                                          | WARE REPOSITORY   |                       |            |              |                      |                     |                           |                    |            |                |               |
| Software Images Virtu                    | al Images         |                       |            |              |                      |                     |                           |                    |            |                |               |
| <ul> <li>Upload Virtual Image</li> </ul> | Add Custom VNF    | Package               |            |              |                      |                     |                           |                    |            |                | 00            |
| Q                                        |                   | Search Options 🐱      |            |              |                      |                     |                           |                    |            |                | Total Rows: 8 |
| Software Version                         | Software Location | Network Function Type | Image Type | Architecture | Version Type Name    | Vendor              | Available Files           |                    | Upda       | ted On         |               |
| 1.0.16_SV2.9.16.1_XE17.3                 | vmanage           | App-Hosting           | Lice       | x86_64       | Security Application | Cisco Systems, Inc. | app-hosting_UTD-Snort-Fea | ture-x86_64_1.0.16 | 05 N       | ov 2021 2:39:  | 19 PM •••     |
| 1.0.13_SV2.9.16.1_XE17.3                 | vmanage           | App-Hosting           | Lice       | x86_64       | Security Application | Cisco Systems, Inc. | app-hosting_UTD-Snort-Fea | ture-x86_64_1.0.13 | L 05 N     | ov 2021 11:31  | :22 A •••     |
| 1.0.12_SV2.9.16.1_XE17.4                 | vmanage           | App-Hosting           | Lxc        | x86_64       | Security Application | Cisco Systems, Inc. | app-hosting_UTD-Snort-Fea | ture-x86_64_1.0.12 | 05 N       | ov 2021 3:51:  | 20 PM •••     |
| 1.0.12_SV2.9.13.0_XE16                   | vmanage           | App-Hosting           | Lxc        | aarch64      | Security Application | Cisco Systems, Inc. | app-hosting_UTD-Snort-Fea | ture-aarch64_1.0.1 | 2 24 Ju    | al 2020 10:50: | 24 AM ***     |
| 1.0.12_SV2.9.13.0_XE16                   | vmanage           | App-Hosting           | Lxc        | x86_64       | Security Application | Cisco Systems, Inc. | app-hosting_UTD-Snort-Fea | ture-x86_64_1.0.12 | 24 Ju      | al 2020 10:50: | 17 AM •••     |
| 1.0.10_SV2.9.13.0_XE17.3                 | vmanage           | App-Hosting           | Lxc        | x86_64       | Security Application | Cisco Systems, Inc. | app-hosting_UTD-Snort-Fea | ture-x86_64_1.0.10 | 16 Ja      | in 2021 9:40:3 | 16 PM •••     |
| 1.0.10_SV2.9.13.0_XE16                   | vmanage           | App-Hosting           | Lxc        | x86_64       | Security Application | Cisco Systems, Inc. | app-hosting_UTD-Snort-Fea | ture-x86_64_1.0.10 | 18 M       | ay 2020 10:10  | ):22 A •••    |
| 1.0.10_SV2.9.13.0_XE16                   | vmanage           | App-Hosting           | Lxc        | aarch64      | Security Application | Cisco Systems, Inc. | app-hosting_UTD-Snort-Fea | ture-aarch64_1.0.1 | 0 06 Fe    | b 2020 9:39:5  | 51 AM •••     |

# Étape 2. Ajouter le sous-modèle Stratégie de sécurité et profil de conteneur au modèle de périphérique

Ajoutez la stratégie de sécurité précédemment créée au modèle de périphérique. La stratégie de sécurité doit comporter une stratégie IPS/IDS, URL-F ou de filtrage AMP sur le modèle de périphérique. Ouvrez le profil de conteneur automatiquement. Utilisez le profil de conteneur par défaut ou modifiez-le si nécessaire.

| Security Policy     | installpartition             | • |
|---------------------|------------------------------|---|
| Container Profile * | Factory_Default_UTD_Template | • |

# Étape 3. Mise à jour ou association du modèle de périphérique avec la stratégie de sécurité et le profil de conteneur

Mettez à jour ou joignez le modèle au routeur cEdge. Notez dans config diff que la configuration d'hébergement d'applications et le moteur UTD pour la fonctionnalité IPS/IDS, URL-F ou le filtrage AMP sont configurés.

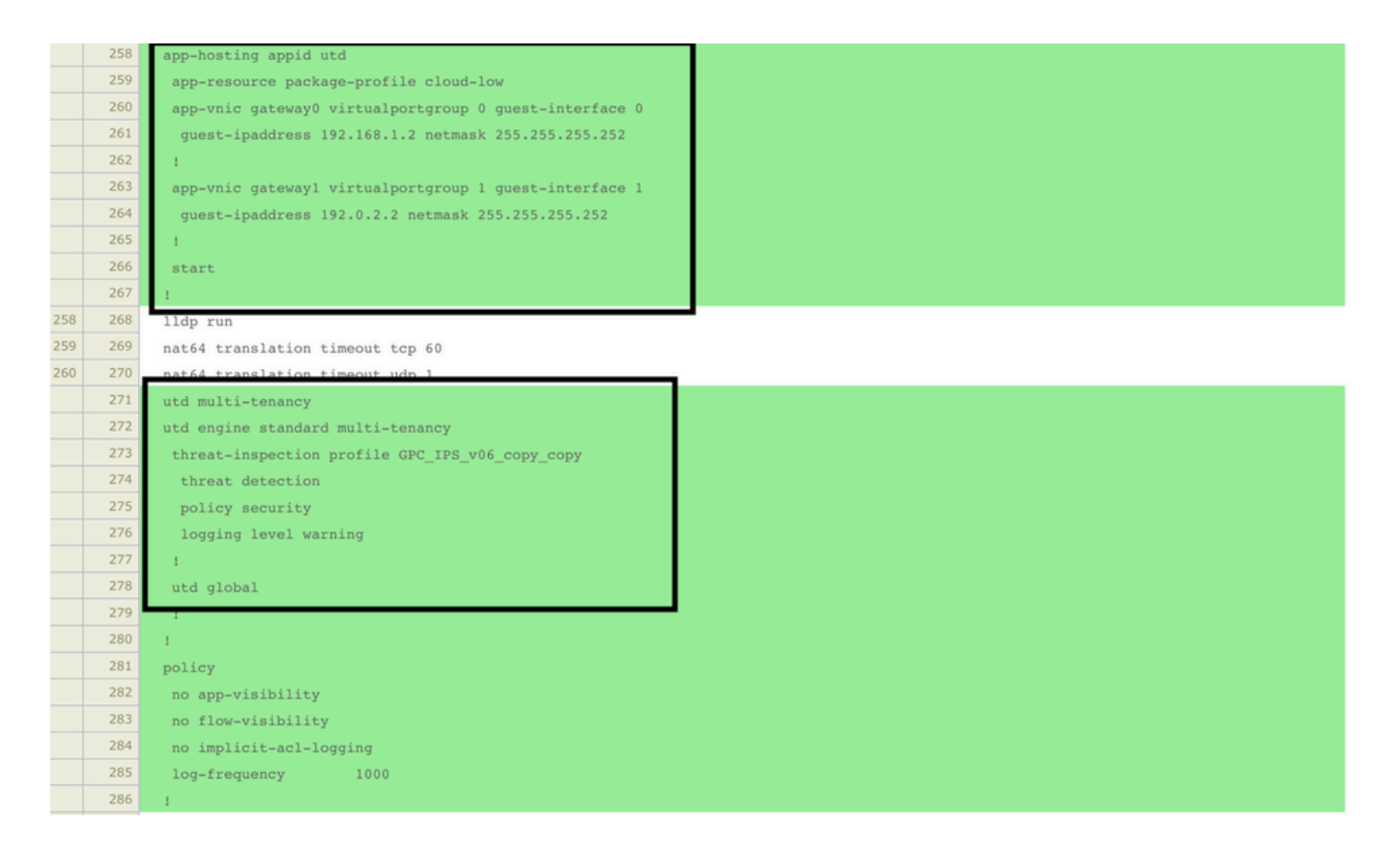

L'état du modèle passe à **Terminé planifié** car vmanage a remarqué que la configuration appliquée comporte des fonctionnalités de moteur UTD, donc vmanage détermine que cEdge a besoin de l'image virtuelle installée pour utiliser les fonctionnalités de sécurité UTD.

| Push Feature Template Configuration   📀 Validation Success 👻 |                                      |                            |              |          |            |         |  |
|--------------------------------------------------------------|--------------------------------------|----------------------------|--------------|----------|------------|---------|--|
| Total Task: 1   Done - Scheduled : 1                         | Total Task: 1   Done - Scheduled : 1 |                            |              |          |            |         |  |
|                                                              |                                      |                            |              |          |            |         |  |
| Q                                                            | Search Options 🗸                     |                            |              |          |            |         |  |
| > Status                                                     | Message                              | Chassis Number             | Device Model | Hostname | System IP  | Site ID |  |
| > Done - Scheduled                                           | Device needs to install some ap      | CSR-FDCDD4AE-4DB9-B79B-8FF | CSR1000v     | ZBFWTest | 70.70.70.1 | 70      |  |

Une fois que le modèle est passé à l'état de planification, une nouvelle tâche **en cours** apparaît dans le menu des tâches. La nouvelle tâche est l'**installation Lxc**, cela signifie que vmanage démarre automatiquement l'installation de l'image virtuelle sur le cEdge avant de pousser la nouvelle configuration.

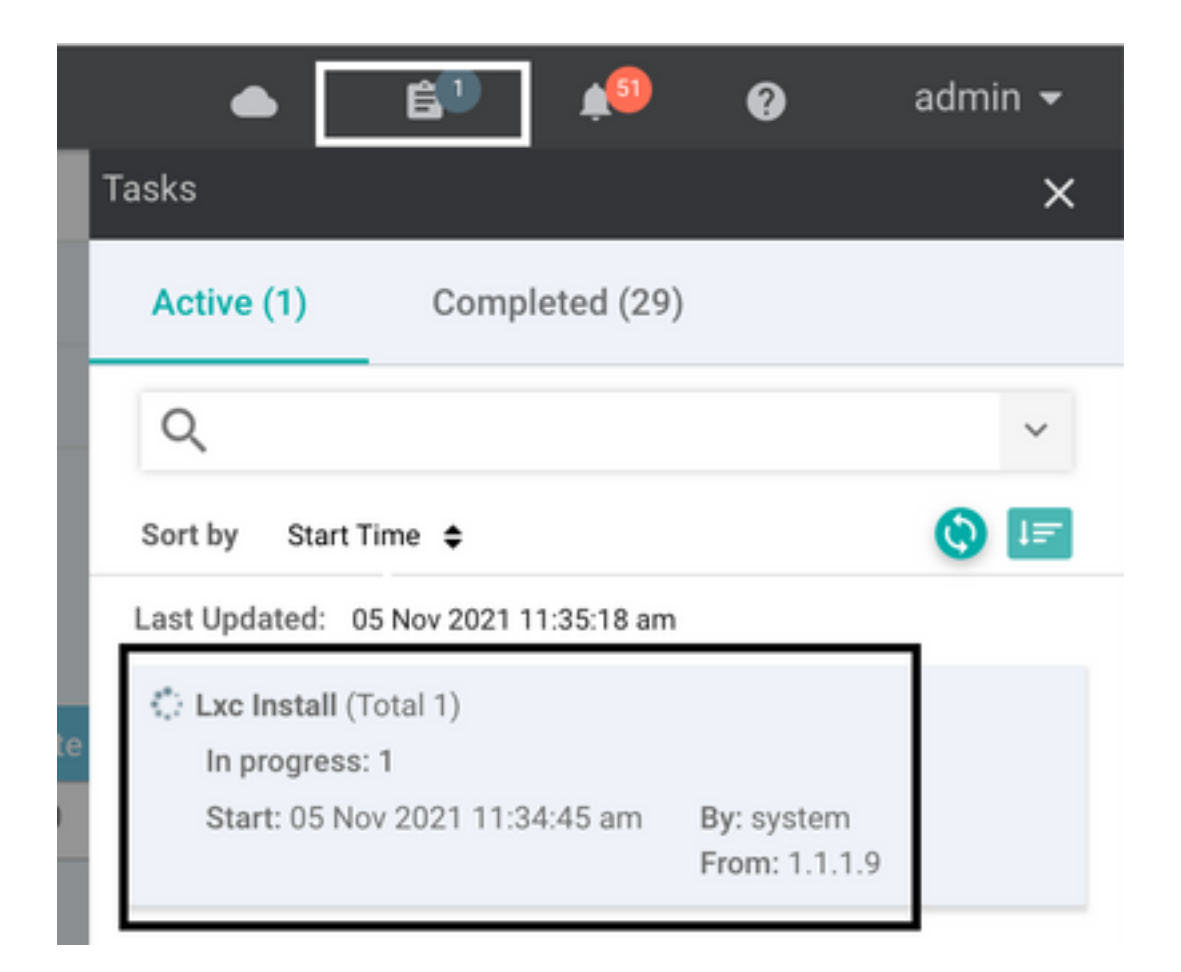

Une fois le conteneur LX installé, le vManage transmet la configuration pré-planifiée avec les fonctionnalités UTD. Il n'y a pas de nouvelle tâche pour cela car la configuration a déjà été planifiée.

|                                                                                                    |                                                                                                    | Initiated By: system From: 1.1.1.9                                                                                                    |
|----------------------------------------------------------------------------------------------------|----------------------------------------------------------------------------------------------------|----------------------------------------------------------------------------------------------------|
|                                                                                                    |                                                                                                    |                                                                                                    |
| Search Options 🗸                                                                                                    |                                                                                                    | o e<br>Total Rows: 1                                                                                                    |
| Device IP                                                                                                    | Message                                                                                                    | Start Time                                                                                                    |
| 70.70.70.1                                                                                                    | Done - Lxc Install                                                                                                    | 05 Nov 2021 12:06:03 PM CST                                                                                                    |
| <pre>ICI Total number of Container apps to be installed :1. Container apps to be installed ar<br/>ICI Started 1/1 Lx countainer (app-hosting-UTD-Snort-Feature-x86_64-1.0.13_SV2.9.16.1_XE<br/>ICI Checking if iox is enabled on device<br/>Container app image: app-hosting_UTD-Snort-Feature-x86_64_1.0.13_SV2.9.16.1_XE17.3_se<br/>Container app image: app-hosting_UTD-Snort-Feature-x86_64_1.0.13_SV2.9.16.1_XE17.3_se<br/>Container app image: app-hosting_UTD-Snort-Feature-x86_64_1.0.13_SV2.9.16.1_XE17.3_se<br/>Container app image: app-hosting_UTD-Snort-Feature-x86_64_1.0.13_SV2.9.16.1_XE17.3_se<br/>Container app image: app-hosting_UTD-Snort-Feature-x86_64_1.0.13_SV2.9.16.1_XE17.3_se<br/>Container app image: app-hosting_UTD-Snort-Feature-x86_64_1.0.13_SV2.9.16.1_XE17.3_se<br/>Container app image: app-hosting_UTD-Snort-Feature-x86_64_1.0.13_SV2.9.16.1_XE17.3_se<br/>Container app image: app-hosting_UTD-Snort-Feature-x86_64_1.0.13_SV2.9.16.1_XE17.3_se<br/>Container app image: app-hosting_UTD-Snort-Feature-x86_64_1.0.1_SN2.9.16.1_XE17.3_se<br/>Container app image: app-hosting_UTD-Snort-Feature-x86_64_1.0.1_SN2.9.16.1_XE17.3_se<br/>Container app image: app-hosting_UTD-Snort-Feature-x86_64_1.0.1_SN2.9.16.1_XE17.3_se<br/>Container app image: app-hosting_UTD-Snort-Feature-x86_64_1.0.1_SN2.9.16.1_XE17.3_se<br/>Container app image: app-hosting_UTD-Snort-Feature-x86_64_1.0.1_SN2.9.16.1_XE17.3_se<br/>Container app image: app-hosting_UTD-Snort-Feature-x86_64_1.0.1_SN2.9.16.1_XE17.3_se<br/>Container app image: app-hosting_UTD-Snort-Feature-x86_64_1.0.1_SN2.9.16.1_XE17.3_se<br/>Container app image: app-hosting_UTD-Snort-Feature-x86_64_1.0.1_SN2.9.16.1_XE17.3_se<br/>Container app image: app-hosting_UTD-Snort-Feature-x86_64_1.0.1_SN2.9.16.1_XE17.3_se<br/>Container app image: app-hosting_UTD-Snort-Feature-x86_64_1.0.1_SN2.9.16.1_XE17.3_se<br/>Container app image: app-hosting_UTD-Snort-Feature-x86_64_1.0.1_SN2.9.16.1_XE17.3_se<br/>Container app image: app-hosting_UTD-Snort-Feature-x86_64_1.0.1_SN2.9.16.1_XE17.3_se<br/>Container app image: app-hosting_UTD-Snort-Feature-x86_64_1.0.15_SN2.5_se<br/>Container app image: app-hosting_UTD-Sno</pre> | e following: [app-hosting-UTD-Snort-Feature-x86_64-1.0.13_5V2.9.16.1<br>E17.3) Installation<br>ecopp-utd.17.03.03.1.0.13_5V2.9.16.1_XE17.3.x86_64.tar<br>%6_64_1.0.13_5V2.9.16.1_XE17.3_secapp-utd.17.03.03.1.0.13_5V2.9.16.1                                                                                                    | _XE17.3]<br>_XE17.3.x86_64.tar?deviceId=70.70.70.1                                                                                                    |
|                                                                                                    | Search Options v  Device IP 70.70.1  Total number of Container apps to be installed an (2) Started 1/1 Lxc container (app-hosting_UTD=Snort-Feature=x86_64=1.0.13_SV2.9.16.1_XE17.3_sv C) Checking if jox is enabled on device  Container app inage: app-hosting_UTD=Snort-Feature=x86_64_1.0.13_SV2.9.16.1_XE17.3_sv C) Container app inage: app-hosting_UTD=Snort-Feature=x86_64_1.0.13_SV2.9.16.1_XE17.3_sv C) C) C) C) C) C) C) C) C) C) C) C) C) C | Device IP         Message           70.70.70.1         Done - Lxc Install           C1 Total number of Container apps to be installed! 1. Container apps to be installed are following: [app-hosting-UTD-Snort-Feature-x86_64-1.0.13_5V2.9.16.1_XE17.3] installation         C1 Started 1/1 Lxc countainer (app-hosting-UTD-Snort-Feature-x86_64-1.0.13_5V2.9.16.1_XE17.3] installation           C1 Total number of Container apps is app-hosting_UTD-Snort-Feature-x86_64-1.0.13_5V2.9.16.1_XE17.3] installation         C1 Checking if iox is enabled on device           C1 Checking if iox is enabled on device         C1 Checking if iox is enabled on device         C1 Checking if iox is enabled on device           C2 Container app isage: app-hosting_UTD-Snort-Feature-x86_64_1.0.13_SV2.9.16.1_XE17.3_secapp-utd.17.03.03.1.0.13_SV2.9.16.1_XE17.3_secapp-utd.17.03.03.1.0.13_SV2.9.16.1_XE17.3_secapp-Utd.17.03.03.1.0.13_SV2.9.16.1_XE17.3_secapp-Utd.17.0 |

# Vérification

Vérifiez si le serveur cEdge est synchronisé avec vManage et le modèle joint.

### Accédez à Configuration > Devices

| CONFIGURATION   DEVICES                                                                      |                       |              |            |         |         |                   |               |          |
|----------------------------------------------------------------------------------------------|-----------------------|--------------|------------|---------|---------|-------------------|---------------|----------|
| WAN Edge List Controllers Unclaimed WAN Edges                                                |                       |              |            |         |         |                   |               |          |
| () Change Mode 👻 Lupload WAN Edge List 🛛 Export Bootstrap Configuration 🖾 Sync Smart Account |                       |              |            |         |         |                   |               |          |
| Q (70.70.70.1 ×) Search Options ~                                                            |                       |              |            |         |         |                   |               |          |
| Enterprise Cert Expiration Date                                                              | Subject SUDI serial # | Hostname     | System IP  | Site ID | Mode    | Assigned Template | Device Status | Validity |
| NA                                                                                           | NA                    | SAASRouter01 | 70.70.70.1 | 70      | vManage | testZBFW          | In Sync       | valid    |

#### Vérifiez si la version Cisco UTD est installée :

Router02# show utd engine standard version UTD Virtual-service Name: utd IOS-XE Recommended UTD Version: 1.0.12\_SV2.9.16.1\_XE17.4 IOS-XE Supported UTD Regex: ^1\.0\.([0-9]+)\_SV(.\*)\_XE17.4\$ UTD Installed Version: 1.0.12\_SV2.9.16.1\_XE17.4 <<<<<<<<

Remarque La version UTD installée ne peut pas être à l'état UNSUPPORTED.

Vérifiez si UTD est en cours d'exécution avec la sortie suivante :

| Router02# | show      | app-hosting   | list              |         |                          |
|-----------|-----------|---------------|-------------------|---------|--------------------------|
| App id    |           |               |                   | State   |                          |
| utd       |           |               |                   | RUNNING | ·····                    |
|           | م ام مر م | autorata má a | محمد مما مابينا م |         | á sá devetes st stúska l |

La commande suivante récapitule les commandes précédentes et affiche l'état et la version actuels :

| Router02# show app-host | :1: | ng detail appid utd                                                    |
|-------------------------|-----|------------------------------------------------------------------------|
| App id                  | :   | utd                                                                    |
| Owner                   | :   | ioxm                                                                   |
| State                   | :   | RUNNING <b>«««««««««««««««»»»»»»</b> »»»»»»»»»»»»»»»»                  |
| Application             |     |                                                                        |
| Туре                    | :   | LXC                                                                    |
| Name                    | :   | UTD-Snort-Feature                                                      |
| Version                 | :   | 1.0.12_SV2.9.16.1_XE17.4                                               |
| Description             | :   | Unified Threat Defense                                                 |
| Path                    | :   | <pre>/bootflash/.UTD_IMAGES/iox-utd_1.0.12_SV2.9.16.1_XE17.4.tar</pre> |
| URL Path                | :   |                                                                        |
| Activated profile name  | :   | cloud-low                                                              |
| Resource reservation    |     |                                                                        |
| Memory                  | :   | 2048 MB                                                                |
| Disk                    | :   | 861 MB                                                                 |
| CPU                     | :   |                                                                        |
| CPU-percent             | :   | 7 %                                                                    |
| VCPU                    | :   | 0                                                                      |

La commande Show utd engine standard status affiche l'état d'intégrité du moteur UTD et l'heure à laquelle il obtient la mise à jour de signature.

| Router02# <b>sho</b>                           | w utd engi | ine standard | l status |            |  |  |  |
|------------------------------------------------|------------|--------------|----------|------------|--|--|--|
| Engine version : 1.0.6_SV2.9.13.0_XE17.2       |            |              |          |            |  |  |  |
| Profile                                        | :          | Cloud-Low    |          |            |  |  |  |
| System memory                                  | :          |              |          |            |  |  |  |
|                                                | Usage :    | 20.10 %      |          |            |  |  |  |
|                                                | Status :   | Green        |          |            |  |  |  |
| Number of engines : 1                          |            |              |          |            |  |  |  |
| Engine<br>==================================== | Running    | Health       | Reason   |            |  |  |  |
| Engine(#1):                                    | Yes        | Green        | None     | <<<<<<<<>> |  |  |  |
|                                                |            |              |          |            |  |  |  |

Vérifiez que les fonctionnalités activées utilisent la commande suivante :

Router02# show platform hardware qfp active feature utd config Global configuration NAT64: disabled Drop pkts: disabled Multi-tenancy: enabled Data plane initialized: yes TLS Decryption Policy: disabled Divert controller mode: enabled SN threads: 12 CFT inst\_id 0 feat id 2 fo id 2 chunk id 13 Max flows: 55000 SN Health: channel: Threat Defense : Green SN Health: channel: Service : Down Context Id: 0, Name: Global domain Security Context Ctx Flags: (0x1c70001) Engine: Standard State : Enabled SN Redirect Mode : Fail-open, Divert Threat-inspection: Enabled, Mode: IPS Domain Filtering : Not Enabled URL Filtering : Enabled <<<<<< File Inspection : Enabled <<<<<< All Interfaces : Enabled

### Problèmes courants

PROBLÈME 1. Erreur : Les périphériques suivants n'ont pas de services logiciels de conteneur

Activez l'image virtuelle.

Accédez à maintenance > logiciel > activer

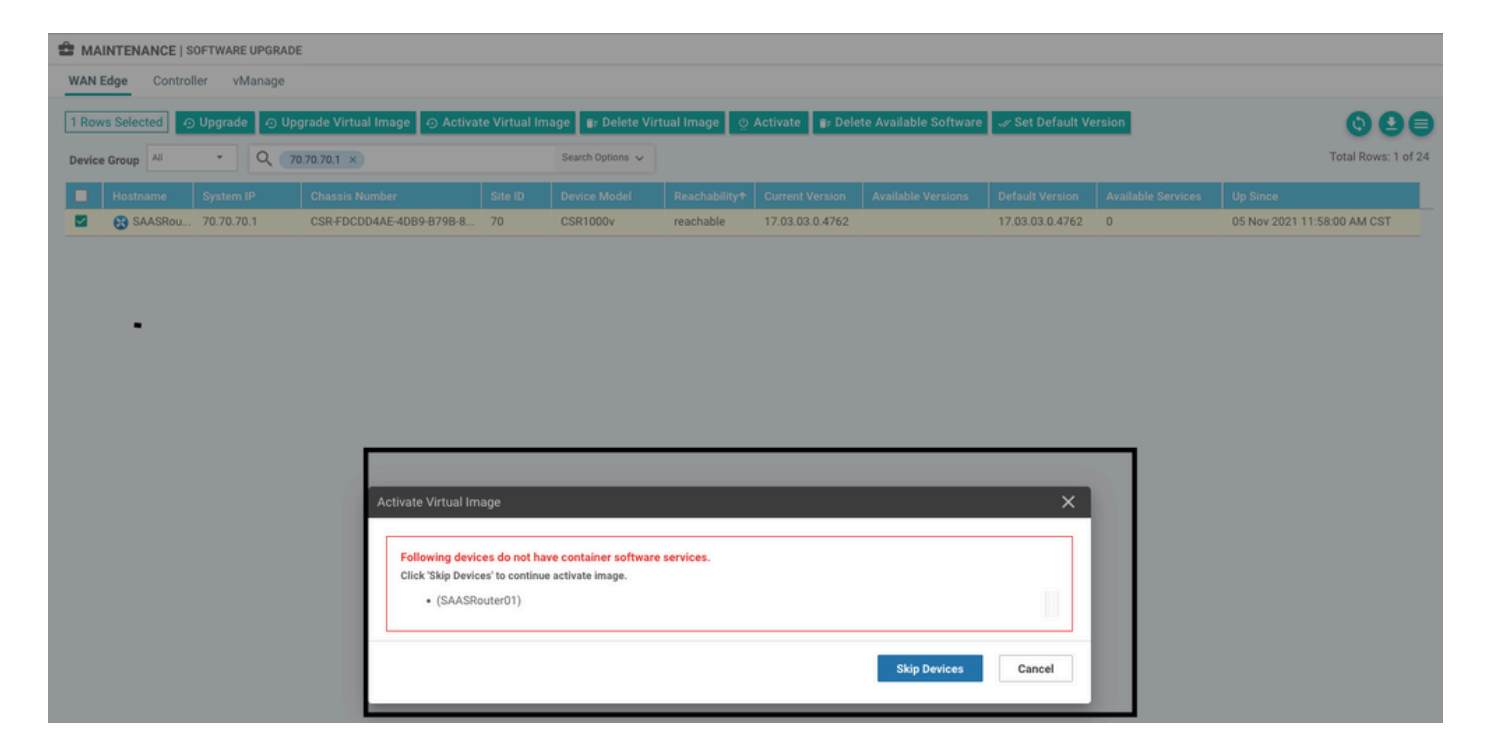

L'image virtuelle envoie une erreur : Les périphériques n'ont donc pas de services logiciels de conteneur, Si le routeur cEdge sélectionné n'a pas de stratégie de sécurité avec le sous-modèle de profil de conteneur.

| Additional Templates                                                      |                                                                                                    |                                                                       |
|---------------------------------------------------------------------------|----------------------------------------------------------------------------------------------------|-----------------------------------------------------------------------|
| AppQoE                                                                    | Choose                                                                                                    | •                                                                     |
| Global Template *                                                         | Factory_Default_Global_CISCO_Template                                                                                      | • 0                                                                   |
| Cisco Banner                                                              | Choose                                                                                                    | •                                                                     |
| Cisco SNMP                                                                | Choose                                                                                                    | •                                                                     |
| CLI Add-On Template                                                       | Choose                                                                                                    | •                                                                     |
| Policy                                                                    | Choose                                                                                                    | •                                                                     |
| Probes                                                                    | Choose                                                                                                    | •                                                                     |
| Security Policy                                                           | CHI_Security_Policy_2                                                                                                    | •                                                                     |
|                                                                           |                                                                                                    |                                                                       |
|                                                                           |                                                                                                    |                                                                       |
| Security Policy Please check the Software lare aligned. This is an inform | Download page to ensure your device container versions are up-to-date with<br>native message and no action may be required | the device version if applicable. It is always recommended that these |
| Container Profile * Factor                                                | ory_Default_UTD_Template                                                                                                   |                                                                       |

Ce modèle est automatiquement ajouté si vous utilisez une stratégie de sécurité qui inclut des

fonctionnalités de sécurité telles que le système de prévention des intrusions (IPS), le système de détection des intrusions (IDS), le filtrage des URL (URL-F) et Advanced Malware Protection (AMP) qui nécessite un package UTD. Toutes les fonctions de sécurité disponibles ne nécessitent pas de moteur UTD, comme la simple fonction ZBFW.

X

#### Add Security Policy

Choose a scenario that fits your use-case. Click Proceed to continue building your desired policies.

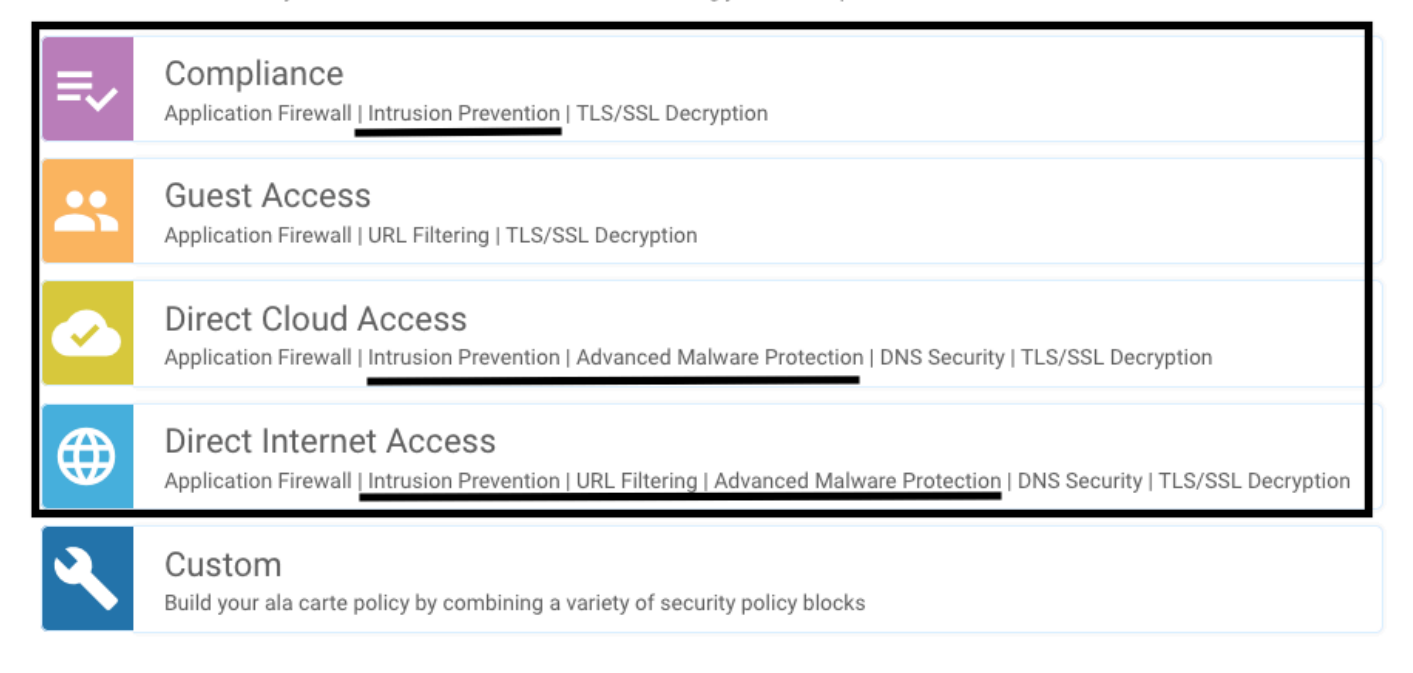

Une fois que vous avez envoyé le modèle avec le sous-modèle de profil de conteneur, vmanage installe automatiquement l'image virtuelle.

### PROBLÈME 2. Mémoire disponible insuffisante

Assurez-vous que le routeur cEdge dispose de 8 Go de mémoire DRAM. Si ce n'est pas le cas, le processus d'installation Lxc envoie un **périphérique qui n'est pas configuré pour accepter la nouvelle configuration.** Erreur **mémoire disponible insuffisante**. Pour que les routeurs cEdge puissent utiliser les fonctions UTD, il faut disposer d'au moins 8 Go de DRAM.

| 🖨 ТА     | SK VIEW                                                                                                    |                                                                    |                                                                                                    |                                                                                |                        |            |
|----------|----------------------------------------------------------------------------------------------------|--------------------------------------------------------------------|----------------------------------------------------------------------------------------------------|--------------------------------------------------------------------------------|------------------------|------------|
| Lice In: | stall   Validation Success 👻                                                                                                    |                                                                    |                                                                                                    |                                                                                | Initiated By: system   | From: 1.1. |
| Total 1  | fask: 1   Failure : 1                                                                                                    |                                                                    |                                                                                                    |                                                                                |                        |            |
|          |                                                                                                    |                                                                    |                                                                                                    |                                                                                |                        | 0          |
| Q        |                                                                                                    | Search Options 🐱                                                   |                                                                                                    |                                                                                |                        | Total Rows |
| 2        | Status                                                                                                    |                                                                    | Device IP                                                                                                    | Message                                                                        | Start Time             |            |
| ~        | S Failure                                                                                                    |                                                                    | 70.70.70.2                                                                                                    | Failed to install 1/1 bxc countainer (app-hosting-UTD-Snort-Feature-x86_64-1.0 | 05 Nov 2021 1:31:09 PM | VI CST     |
|          | <pre>[5-Nov-2021 19:31:09 UTC] Checking if iox<br/>[5-Nov-2021 19:31:10 UTC] Waiting for iox<br/>[5-Nov-2021 19:31:24 UTC] iox enable</pre> | is enabled on device<br>to be enabled on device                    |                                                                                                    |                                                                                |                        |            |
|          | [5-Nov-2021 19:31:24 UIC] Iox enabled on o<br>[5-Nov-2021 19:31:29 UTC] Failed to instal<br>Pre config validation failed. Device is no      | device<br>ll 1/1 lxc countainer (app<br>ot configured to accept ne | p-hosting-UTD-Snort-Feature-x86_64-1.0.13_SV2.9.16.1_XE17.3).<br>ew configuration. Available memory insufficient, required CPU:7 pe | rcent, reserved CPU:0 percent, available CPU:75 percent, required              | nemory:2097152 KB, re  | ise        |
|          |                                                                                                    |                                                                    |                                                                                                    |                                                                                | 8                      | 6 X        |

Dans ce cas, le CSRv dispose de seulement 4 Go de DRAM. Après la mise à niveau de la mémoire à 8 Go de DRAM, l'installation est un succès.

Vérifiez la mémoire totale actuelle avec la sortie show sdwan system status :

Memory usage: 8107024K total, 3598816K used, 4508208K free 349492K buffers, 2787420K cache

### QUESTION 3. Renvoi illégal

Assurez-vous que les VPN/VRF utilisés sur l'une des fonctionnalités de stratégie de sécurité sont déjà configurés dans le routeur cEdge pour éviter une référence illégale pour les séquences de stratégie de sécurité.

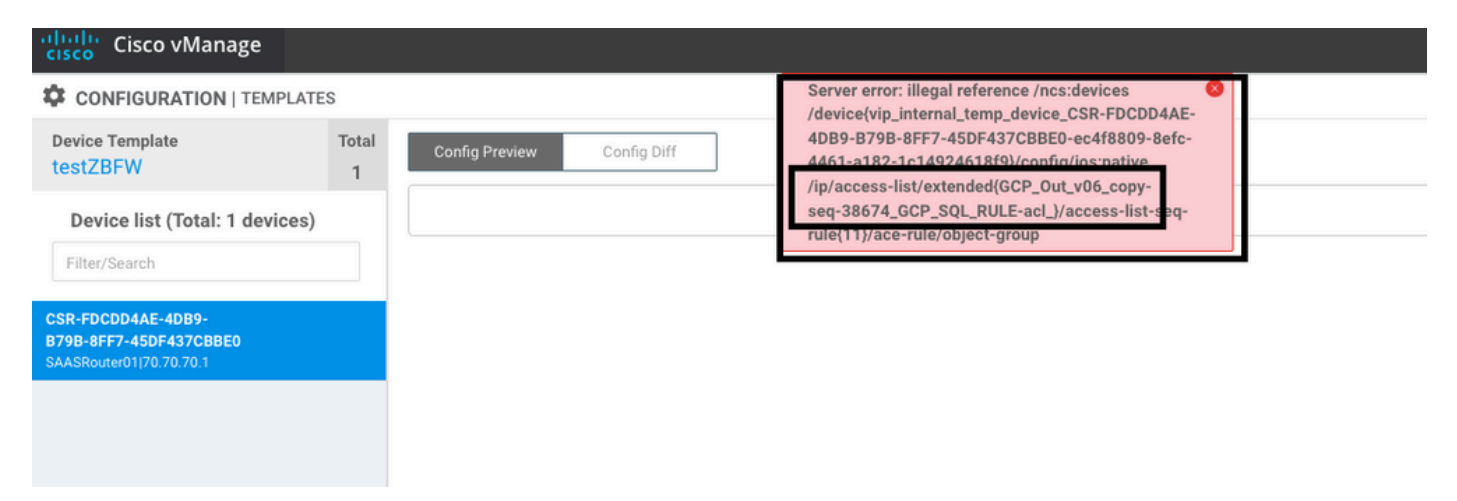

Dans cet exemple, la stratégie de sécurité a une stratégie de prévention des intrusions pour VPN/VRF 1, mais aucun VRF 1 n'est configuré sur les périphériques. Ainsi, le vmanage envoie une référence illégale pour cette séquence de stratégie.

| NFIGURATION   SECURITY | Edit Intrusion Prevention Policy |                            |                                         |                    |
|------------------------|----------------------------------|----------------------------|-----------------------------------------|--------------------|
|                        | Target                           |                            |                                         |                    |
|                        | 1                                | Inspection Mode: Detection | Signature Set: Security<br>Whitelist: - | Log Level: Warning |
|                        | Target VPNs                      | Actions                    | Signatures                              | Alerts             |
| Intrusion Prevention   | - Policy Rule Configuration      |                            |                                         |                    |
| Policy Name            | GPC_IPS_v06_copy_copy            | - Inspection M             | nde Detection                           | -                  |
| Advanced >             | outerny                          | - Inspection in            | Detection                               |                    |

Après avoir configuré le VRF mentionné sur les stratégies de sécurité, la référence Illégal n'apparaît pas et le modèle est envoyé avec succès.

### PROBLÈME 4. UTD est installé et actif mais pas activé

Une stratégie de sécurité est configurée pour le périphérique, et UTD est installé et actif, mais il n'est pas activé.

Ce problème est lié au problème numéro 3. Néanmoins, vManage a autorisé la configuration à faire référence à des VRF qui ne sont pas configurés dans le périphérique et la stratégie n'est appliquée à aucun VRF.

Pour déterminer si le routeur est confronté à ce problème, vous devez voir UTD active. Le message UTD n'est pas activé et la stratégie ne fait référence à aucun VRF.

| Router01# show utd engine standard stat                                                   | cus                           |                                                              |
|-------------------------------------------------------------------------------------------|-------------------------------|--------------------------------------------------------------|
| UTD engine standard is not enabled <<<                                                    | ~~~~                          |                                                              |
| ISR01#show sdwan virtual-application u                                                    | zd                            |                                                              |
| VERSION                                                                                   | ACTIVE PREVIOUS               | TIMESTAMP                                                    |
| 1.0.16_sv2.9.16.1_xE17.3 true<br>Pour la résolution, vérifiez les VPN cible<br>configuré. | true<br>es et assurez-vous d' | 2022-06-10T13:29:43-00:00<br>appliquer la stratégie à un VRF |

## Informations connexes

- <u>Sécurité du routeur : Snort IPS sur les routeurs</u>
- Guide de configuration de la sécurité Cisco SD-WAN, version Cisco IOS XE
- Support et documentation techniques Cisco Systems

### À propos de cette traduction

Cisco a traduit ce document en traduction automatisée vérifiée par une personne dans le cadre d'un service mondial permettant à nos utilisateurs d'obtenir le contenu d'assistance dans leur propre langue.

Il convient cependant de noter que même la meilleure traduction automatisée ne sera pas aussi précise que celle fournie par un traducteur professionnel.